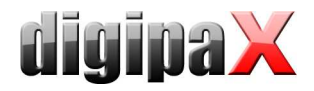

## Anleitung GDT–Anbindung – Schnellübersicht

Für die GDT-Anbindungen werden 3 Schalter in der Praxisverwaltung benötigt. Einstellungen digipaX-Station: Standard-GDT-ID "DIGIPAX1", Standard-GDT-Kürzel "DIGI".

## 1. Namensbildung der GDT-Datei:

- Importverzeichnis ist üblicherweise ein lokales Verzeichnis ("C:\digipaX\digipaX\GDT" oder "C:\GDT")
- Erzeugung: DIGI+4 Zeichen der Praxissoftware (z.B. Turbomed = DIGITURB.gdt, Medistar
   = DIGIMEDI.gdt, Albis = DIGIALBI.gdt)
- Rückeintrag: 4 Zeichen+DIGI (Turbomed = TURBDIGI.gdt)
- hochzählende Dateierweiterung, wenn dies die Praxissoftware unterstützt
- optional wird auf GDT-Feld 9206 der Zeichensatz durch die Werte 1, 2 oder 3 angegeben
  - 01092062 = IBM CP-437 (auch als DOS oder OEM bezeichnet)
  - 01092063 = ISO-8859-1 (auch als ANSI, Latin-1 oder CP-1252 bezeichnet)
  - ist die Zeile in der GDT-Datei nicht vorhanden, geht digipaX von 9206 = 2 aus Anmerkung:
  - 01092061 = ASCII 7Bit, ist nur f
    ür serielle Übertragung, wird von digipaX nicht unterst
    ützt

## 2. drei Schalter oder Menüpunkte in der Praxissoftware:

| Schalter 1:<br>Worklistauftrag anlegen                                                                                                    | Schalter 2:<br>Patienten-CD einlesen                                                                                                    | Schalter 3:<br>Bilder anzeigen                                                                                                    |
|----------------------------------------------------------------------------------------------------|----------------------------------------------------------------------------------------------------|----------------------------------------------------------------------------------------------------|
| <ul> <li>Programmstart<br/>C:  digipaX digipaX digipax.exe</li> <li>Satzart 6302</li> <li>Identifikation DIGIPAX1<br/>(GDT-ID)</li> <li>in Feld 8402 (Gerätespe-<br/>zifisches Kennfeld) WL<br/>eintragen – ist Feld 8402<br/>nicht vorhanden, kann<br/>auch Feld 8410 (Test-<br/>Ident) verwendet werden</li> <li>Zeichensatz IBM CP-437</li> </ul> | <ul> <li>Programmstart<br/><i>C:\digipaX\digipaX\digipax.exe</i></li> <li>Satzart 6302</li> <li>Identifikation DIGIPAX1<br/>(GDT-ID)</li> <li>in Feld 8402 (Gerätespezi-<br/>fisches Kennfeld) PM ein-<br/>tragen – ist Feld 8402<br/>nicht vorhanden, kann<br/>auch Feld 8410 (Test-<br/>Ident) verwendet werden</li> <li>Zeichensatz IBM CP-437</li> </ul> | <ul> <li>Programmstart<br/><i>C:\digipaX\digipaX\digipax.exe</i></li> <li>Satzart 6311</li> <li>Identifikation DIGIPAX1<br/>(GDT-ID)</li> <li>Zeichensatz IBM CP-437</li> </ul> |
| Beim Aufrufen dieses Schal-<br>ters wird die Auftragsverwal-<br>tung zum Erstellen eines<br>neuen Auftrags geöffnet.<br>Patientenname wird mit<br>übergeben.                                                                                                    | Beim Aufrufen dieses Schal-<br>ters wird die Patientenver-<br>waltung geöffnet und der<br>Patient ausgewählt.                                                                                                    | Beim Aufrufen dieses Schal-<br>ters werden die Bilder des<br>Patienten angezeigt.                                                                                               |

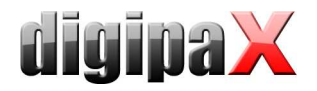

## 3. GDT Rückantwort an die Praxissoftware:

Bei den Praxisverwaltungssystem unterscheidet man in zwei Verfahren: Abholung und Einpflegen der Daten "nebenbei" durch eigenständiges System (Pollingserver) und direkte Übernahme der Daten nur direkt nach Auftragserteilung. Entsprechend unterschiedlich müssen die Einstellungen vorgenommen werden:

| Mit Polling–Server                                                                                                    | Ohne Polling–Server                                                                                                    |
|----------------------------------------------------------------------------------------------------|----------------------------------------------------------------------------------------------------|
| <ul> <li>z.B. Medistar</li> <li>Aufnahmestation erstellt die Antwortda-<br/>tei</li> <li>Option "Bildaufnahme und Bildempfang"<br/>aktiviert</li> <li>bei Bildaufnahme durch digipaX: "wenn<br/>letzter Auftrag fertig"</li> <li>bei Bildaufnahme durch Fremdsystem<br/>mit DICOM-Send: "Untersuchung" (Rou-<br/>ting zu dieser Station einrichten!)</li> <li>Eintrag Kommentarfeld "automatisch"<br/>(Beschreibung der geröntgten Organe)</li> <li>GDT-Antwort erzwingen aktivieren</li> <li>Empfänger-ID (z.B. "MEDISTAR") und -<br/>Kürzel (z.B. "MEDI") eintragen</li> </ul> | <ul> <li>z.B. Turbomed</li> <li>die Arbeitsstationen erstellen selbst so-<br/>fort die Antwortdatei (die Aufnahmesta-<br/>tion nicht)</li> <li>"Bildaufnahme und Bildempfang" deakti-<br/>vieren</li> <li>"nach Auftrag sofort" und "Aufträge zu-<br/>sammenfassen" aktivieren</li> <li>Eintrag Kommentarfeld "automatisch"<br/>(Beschreibung der geröntgten Organe)</li> </ul> |

Der Zeichensatz ist in der Regel IBM CP-437.

Für Rückantwort bei "Patienten-CD einlesen" muss Häkchen "nach Bildimport" aktiviert sein.

Diese Anleitung ist nur eine Übersicht für die gängigen Installationen. Weitere Informationen und Details finden Sie im Administratorhandbuch.